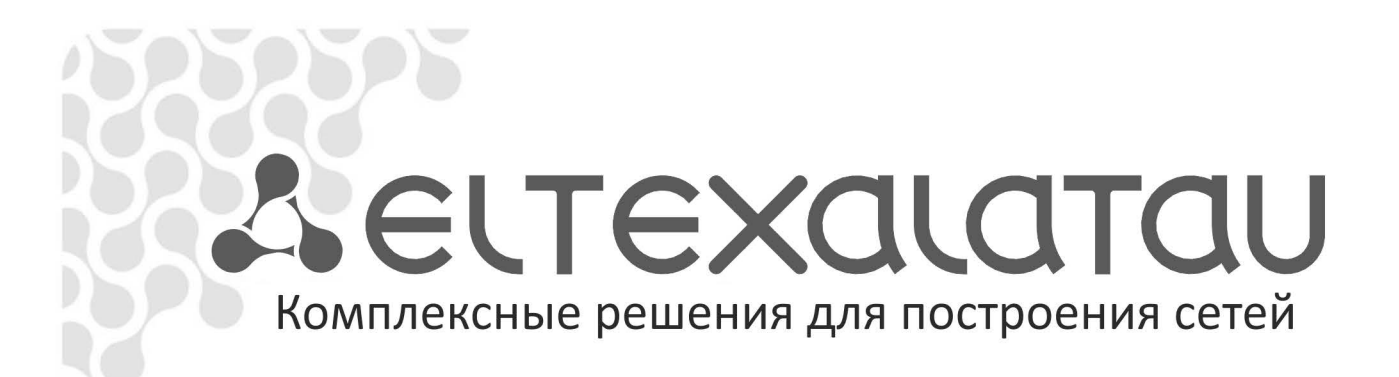

# NV-300

Приложение к руководству по эксплуатации

Руководство по локальному обновлению программного обеспечения

Full HD медиацентр

## 1 АННОТАЦИЯ

Смена ПО приставки возможна следующими основными способами:

- автоматическая смена ПО с получением прошивки с сервера провайдера, используя HTTP;
- ручная смена ПО:
  - с локального USB-носителя, в случае если прошивка загружается штатно;
  - с локального USB-носителя по аварийной кнопке, если штатная загрузка приставки не выполняется.

В текущем руководстве будет рассмотрена ручная смена ПО.

## 2 РУЧНАЯ СМЕНА ПРОГРАММНОГО ОБЕСПЕЧЕНИЯ

В описанных ниже вариантах обновление может выполняться на новые прошивки, текущую или на прошлые версии. Во всех случаях файловая система USB-накопителей должна быть FAT или NTFS.

### 2.1 Смена ПО с локального USB-носителя

Для обеспечения возможности смены прошивки при отсутствии сети Интернет или отсутствии у провайдера сервера обновления предусмотрена возможность обновления прошивки на рабочем разделе с локального накопителя. В качестве локального накопителя может выступать любой накопитель с USB-портом. Для смены ПО с локального носителя необходимо скопировать файл прошивки в корень или в любую папку на USB-накопителе.

Для смены прошивки с локального накопителя необходимо:

- 1. Подключить накопитель с файлом прошивки к USB-порту устройства NV-300.
- 2. Выбрать в пункте «Настройки»-«Система» в поле «Источник обновления» значение «Файл» и нажатьна поле «Обновить».

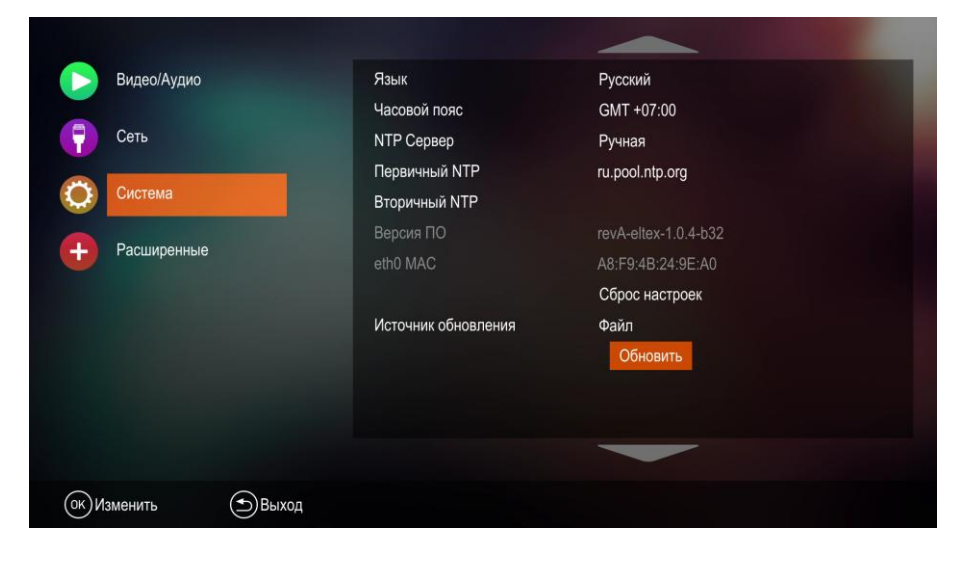

3. Выбрать файл с прошивкой (**fw300-<rev>-<package>-<X>.<Y>.<Z>-b<N>.fwe**) и нажать **«OK»**.

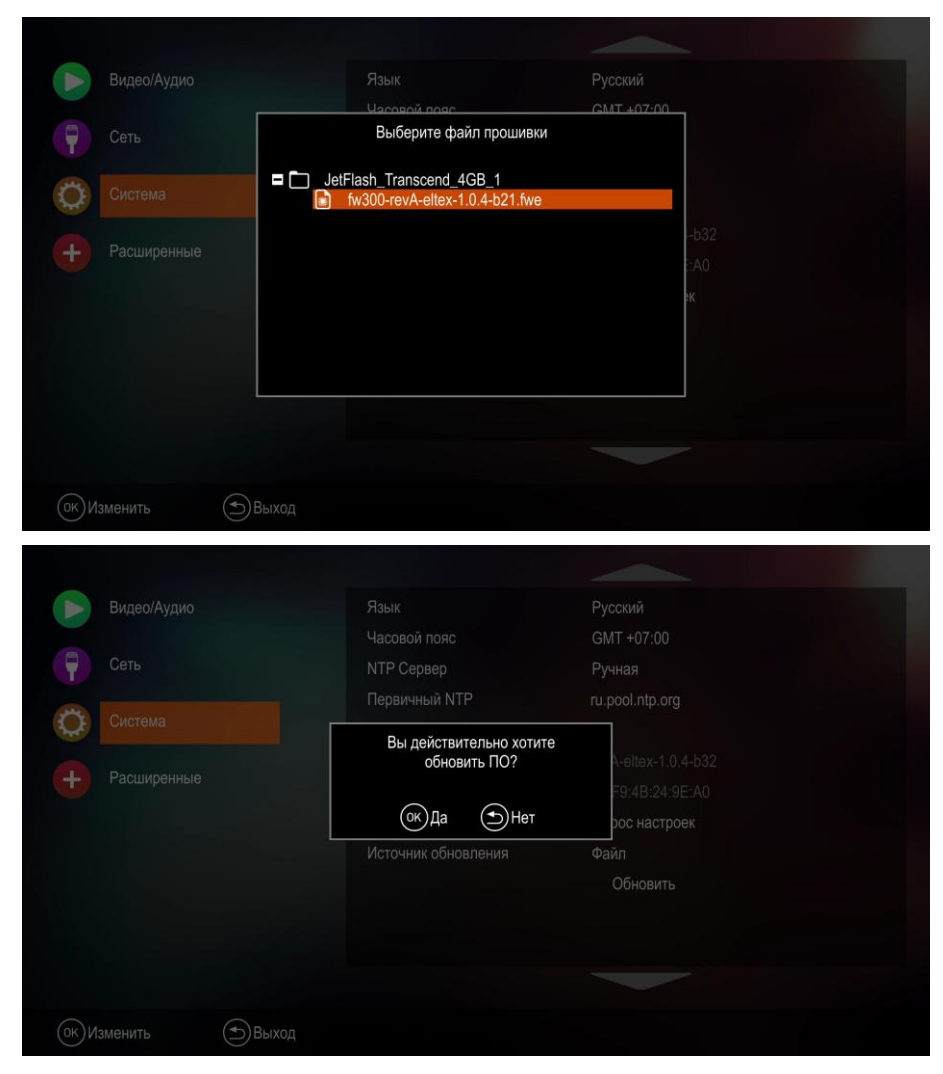

4. Будет запущена процедура обновления приставки.

|      |                                                                          | Русский              |
|------|--------------------------------------------------------------------------|----------------------|
|      |                                                                          |                      |
| Сеть | NTP Сервер                                                               | Ручная               |
|      |                                                                          |                      |
|      | Вторичный NTP                                                            | 7                    |
|      | Не выключайте питание приставки<br>до окончания процедуры<br>обновления! | revA-eltex-1.0.4-b32 |
|      |                                                                          |                      |
|      |                                                                          | Сброс настроек       |
|      |                                                                          |                      |
|      |                                                                          | Обновить             |
|      |                                                                          |                      |
|      |                                                                          |                      |
|      |                                                                          |                      |
|      |                                                                          |                      |

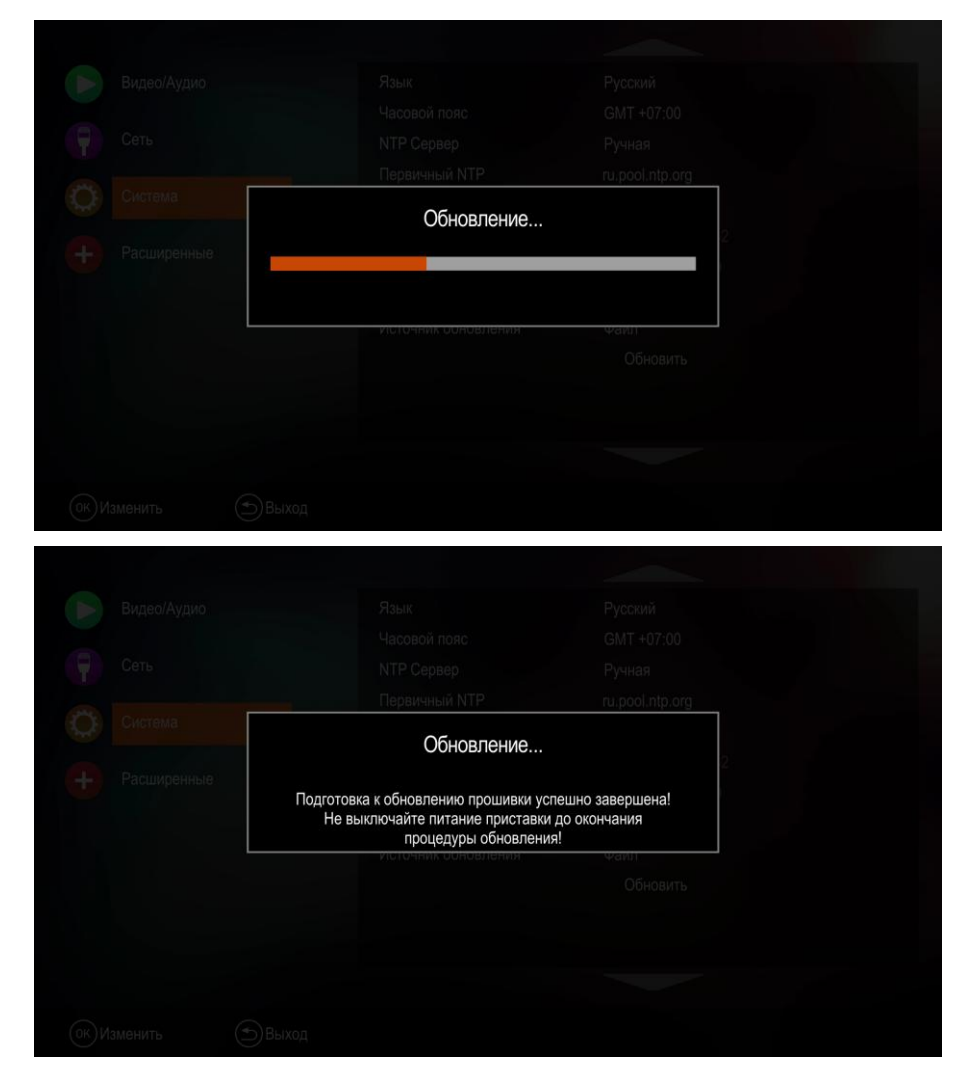

5. По окончанию обновления приставка перезагрузится.

#### 2.2 Восстановление с рабочей flash-памяти

В случае порчи (выключение питания приставки во время обновления, отсоединение носителя во время обновления и другое) имеющегося ПО нужно выполнить обновление с использованием аварийной кнопки.

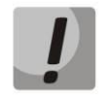

Файл прошивки fw300-<rev>-<package>-<X>.<Y>.<Z>-b<N>.fwe нельзя переименовывать.

- 1. Скопировать файл прошивки в корень USB-накопителя.
- 2. Подключить накопитель к USB-порту устройства.
- 3. Включить питание устройства при нажатой кнопке «F» на задней панели устройства. Удерживать кнопку **«F»** до появления на экране надписи **«Восстановление ПО»**.

| Восстановление ПО |                  |  |  |
|-------------------|------------------|--|--|
|                   | Пожалуйста ждите |  |  |
|                   |                  |  |  |
|                   |                  |  |  |
|                   |                  |  |  |

4. Будет запущен процесс прошивки устройства с USB-носителя.

Во время восстановления ПО запрещено отключать питание.

5. Дождаться окончания обновления и отключить питание.

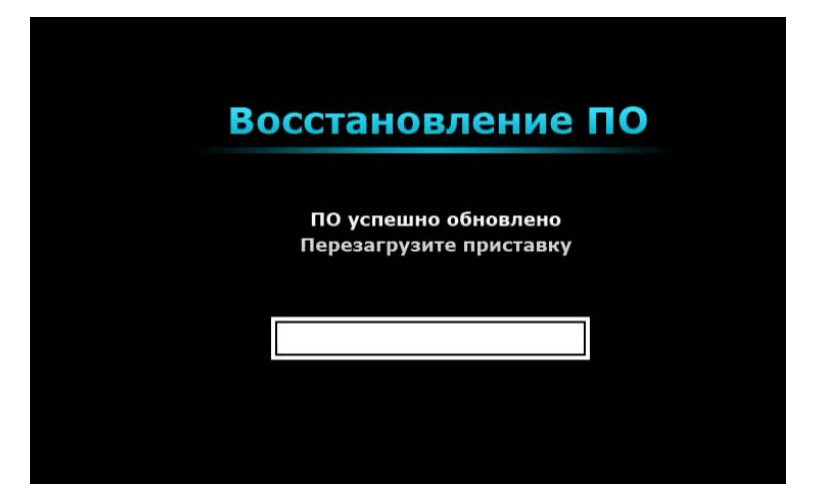

6. Включить питание и дождаться полной загрузки приставки.

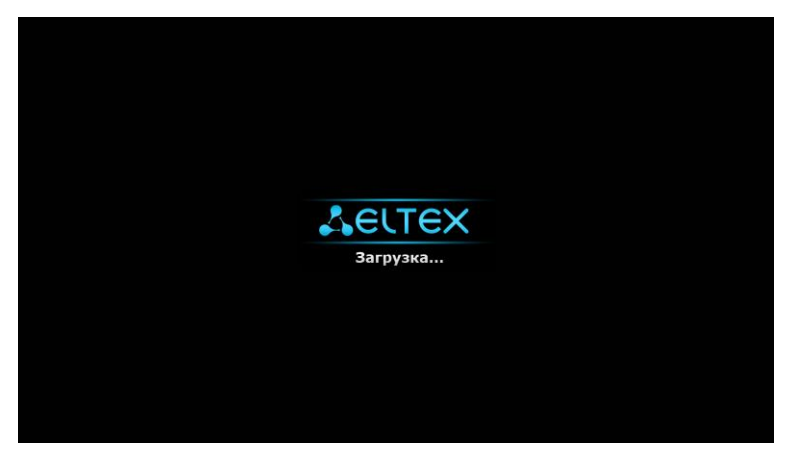